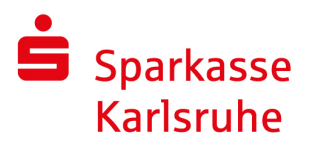

## chipTAN-USB

## Umstellung HBCI-Chipkarte mit neuem "chipTAN-USB-Vertrag" in SFirm 4.x

Zur Einrichtung des neuen Verfahrens "chipTAN-USB" in SFirm 4.x benötigen Sie Ihren Anmeldenamen und Ihre persönliche Online-Banking-PIN. Zur Ausführung tanpflichtiger Transaktionen benötigen Sie zusätzlich die im Vertrag vorgesehene Sparkassen-Card (Debitkarte) oder eine kontounabhängige Geldkarte.

Die Konfiguration des benötigten USB-Kartenlesers erfolgt in SFirm 4.x über "Wartungscenter – Kartenleser".

| Kartenleser einstel    | len                                   |                                                      |                            |  |
|------------------------|---------------------------------------|------------------------------------------------------|----------------------------|--|
| Chipkarte chipT.       | AN Hersteller<br>REINER SCT<br>REINER | Produkt<br>cyberJack USB<br>REINER SCT cyberJack one | Typ<br>ctapi<br>USB 1 pcsc |  |
| Standardtreiber:<br>OK | REINER REINER SCT cyberJack o         | ne USB 1                                             |                            |  |

Sollten Sie die von uns mitgeteilte Start-PIN noch nicht geändert haben, können Sie die Änderung wie unten beschrieben in SFirm durchführen.

Starten Sie SFirm 4.x und melden Sie sich an.

Zur Einrichtung von "chipTAN-USB" gehen Sie bitte wie folgt vor:

Öffnen Sie über "Stammdaten – Bankzugänge HBCI" die HBCI-Datenbank

| Tavoriten          | a 🖶 Auftraggeber                |
|--------------------|---------------------------------|
| Kontoinformationen | Konten                          |
| Zahlungsverkehr    | EBICS                           |
| Meldedaten         | HBCI A Benutzer                 |
| Übertragungen      | 🕼 Gruppen<br>🖉 Empfänger/Kunden |
| Stammdaten         | Ronten                          |

Klicken Sie per Doppelklick auf den Eintrag für die Sparkasse Karlsruhe.

Im HBCI-Bankzugang erscheint Ihre aktuelle HBCI-Chipkarte.

|                                                 | HBCI-Bankz                                                    | rugänge (Datenbank 1)                                    |                                     | 9 <u>10</u> |         | ×   |
|-------------------------------------------------|---------------------------------------------------------------|----------------------------------------------------------|-------------------------------------|-------------|---------|-----|
| Start                                           |                                                               |                                                          |                                     |             | К <     | > > |
| Speichern<br>Speichern<br>Klöschen<br>Datensatz | ang Anfordern Medium Protokolle<br>nisieren + lesen +<br>HBCI | Ausschneiden 🧔<br>Kopieren 🧭<br>Einfügen 🚥<br>Bearbeiten | /orschau<br>Drucken<br>PDF<br>Druck |             |         |     |
| BLZ: 66050101                                   | LKZ gemäß ISO 3166-1: 280                                     | ]                                                        |                                     |             |         |     |
| Name: Spk. Karlsruhe                            |                                                               | ]                                                        |                                     |             |         |     |
| Benutzer HBCI-Konten Verbindun                  | gsdaten Geschäftsvorfälle Sonstiges                           |                                                          |                                     |             |         |     |
| Ziehen Sie eine Spaltenüberschrift              | t in diesen Bereich, um nach dieser zu grupp                  | pieren                                                   |                                     |             | Neu     |     |
| Status                                          | Interner Name                                                 | Sicherheitsmedium                                        | Benutzerkennung                     |             | Ändern  | È.  |
| 9<br>🕨 🖋 Initialisiert                          | SFIRM                                                         | DDV-Chipkarte (Typ 1)                                    | 8820875512                          |             | Löscher | ı   |
|                                                 | 10                                                            |                                                          |                                     |             |         |     |
|                                                 |                                                               |                                                          |                                     |             |         |     |
|                                                 |                                                               |                                                          |                                     |             |         |     |
|                                                 |                                                               |                                                          |                                     |             |         |     |
|                                                 |                                                               |                                                          |                                     |             |         |     |
|                                                 |                                                               |                                                          |                                     |             |         |     |
|                                                 |                                                               |                                                          |                                     |             |         |     |

Zur Einrichtung des Online-Banking-Zugangs "chipTAN-USB" klicken Sie auf "Neu".

|                                                               | HBCI-Bankzı                                                               | - 0 X                                                        |                                     |             |
|---------------------------------------------------------------|---------------------------------------------------------------------------|--------------------------------------------------------------|-------------------------------------|-------------|
| Start                                                         |                                                                           |                                                              |                                     | K < > >     |
| Neu<br>⇒ Speichern<br>Löschen<br>Datensatz                    | Zugang<br>synchronisieren + HBCI                                          | Ausschneiden 🧔<br>Ausschneiden 🧭<br>Einfügen 📾<br>Bearbeiten | Vorschau<br>Drucken<br>PDF<br>Druck |             |
| BLZ:  66050101<br>Jame: Spk Karlsruhe<br>Benutzer HBCI-Konten | LKZ gemäß ISO 3166-1: 280<br>Verbindungsdaten Geschäftsvorfälle Sonstiges | Veren                                                        |                                     | Neu         |
| Status                                                        | Interner Name                                                             | Sicherheitsmedium                                            | Benutzerkennung                     | Aprilaria - |
| 9                                                             |                                                                           | or cherter cherter cherter                                   | bendernang                          | - Auden     |
| Keine Datensä                                                 | tze vorhanden.                                                            |                                                              |                                     |             |

Wählen Sie unter "Interner Name" einen zuvor eingerichteten SFirm-Benutzer aus. Tragen Sie im Feld "Legitimitions-ID" Ihren Anmeldenamen ein und klicken Sie auf "Kopieren". Wählen Sie bei "Medium" "PIN-TAN" aus.

| 🚇 Benutzer anleger              | ı       |                               |                                        |          | ×         |
|---------------------------------|---------|-------------------------------|----------------------------------------|----------|-----------|
| Interner Name:                  |         | SFIRM                         | `                                      |          | ОК        |
| Zugeordneter<br>SFirm-Benutzer: |         | SFIRM                         | `````````````````````````````````````` |          | Abbrechen |
| Legitimations-ID:               |         | chiptanusb                    |                                        |          |           |
| Legitimations-ID:               |         | chiptanusb                    |                                        | Kopie 2n |           |
| (techn.: HBCI-Kunden-ID)        |         | gültig für alle Konten        |                                        |          |           |
| Sicherheitsmedium               | Konten  |                               |                                        |          |           |
| Medium:                         | PIN-TA  | N                             | ~                                      |          |           |
| Verfahren:                      | Einschr | ritt (999, aktiv)             |                                        |          |           |
| Тур:                            | PIN-TA  | N                             |                                        |          |           |
| Kennung:                        | SFIRM   |                               | Automatisch                            |          |           |
| Medienbezeichnung:              |         |                               |                                        |          |           |
| PIN ändern                      |         | PIN sperren                   | PIN entsperren                         |          |           |
| PIN hinterlege                  | n       |                               |                                        |          |           |
| TAN-Liste anford                | lern    | TAN-Liste aktivieren          | TAN-Liste sperren                      |          |           |
| TANs abfrage                    | n       | TANs verwalten                | TAN-Liste bearbeiten                   |          |           |
| TAN-Generato<br>synchronisiere  | n<br>n  | TAN-Generator<br>an-/ummelden |                                        |          |           |
| Handy-Registrieru<br>verwalten  | ngen    |                               |                                        |          |           |
|                                 |         |                               |                                        |          | 1.        |

Bestätigen Sie den folgenden Hinweis mit "Ja".

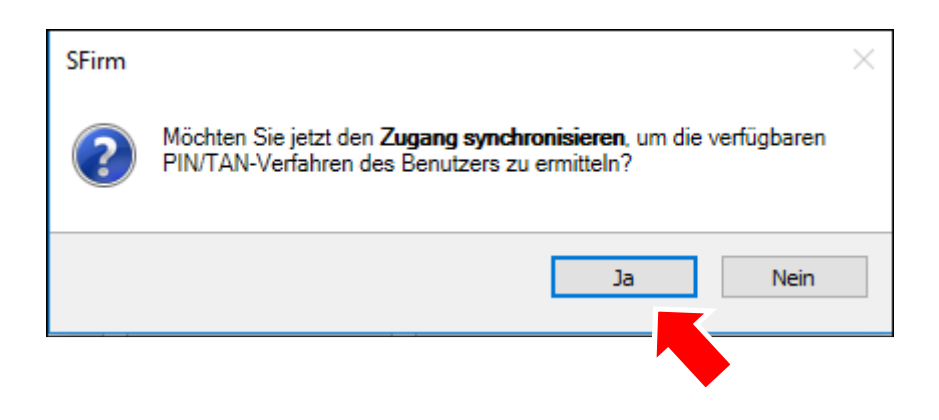

Geben Sie hier Ihre Start-PIN (die Sie von der Sparkasse Karlsruhe erhalten haben) ein.

| 6 6 6 6                  | K < > > A                                                                                            |                                                                    |   |
|--------------------------|----------------------------------------------------------------------------------------------------|--------------------------------------------------------------------|---|
| ag 1 : Zugang sync       | hronisieren                                                                                          |                                                                    |   |
|                          |                                                                                                    |                                                                    |   |
| t: 04.09.2018 08:51:     | 18rune (BLZ 66050101<br>34 Uhr                                                                       | j via mi i PS wird nergestellt                                     |   |
| E1:24 : late as at usek! | due a wind liberarility                                                                              | -1-                                                                |   |
| Dialoginitiali           | sierung wird uberpruit<br>sierung wird durchgefü                                                     | ihrt ———                                                           |   |
| 51:34 : Aufträge vorb    | ereiten                                                                                              |                                                                    |   |
| 51:34 : Nachricht w      | ara signiera                                                                                         |                                                                    |   |
|                          |                                                                                                    |                                                                    |   |
|                          |                                                                                                    |                                                                    |   |
|                          |                                                                                                    |                                                                    |   |
|                          |                                                                                                    |                                                                    |   |
|                          | Authentisierung                                                                                      |                                                                    | × |
|                          | Authentisierung<br>Sicherheitsmedium:                                                                | PIN-TAN mit Kennung SFIRM                                          | × |
|                          | Authentisierung<br>Sicherheitsmedium:<br>Bank:                                                       | PIN-TAN mit Kennung SFIRM<br>Spk. Karlsruhe                        | × |
|                          | Authentisierung<br>Sicherheitsmedium:<br>Bank:<br>Interner Benutzername:                             | PIN-TAN mit Kennung SFIRM<br>Spk. Karlsruhe<br>SFIRM               | × |
|                          | Authentisierung<br>Sicherheitsmedium:<br>Bank:<br>Interner Benutzername:<br>Benutzerkennung:         | PIN-TAN mit Kennung SFIRM<br>Spk. Karlsruhe<br>SFIRM<br>chiptanusb | × |
|                          | Authentisierung<br>Sicherheitsmedium:<br>Bank:<br>Interner Benutzername:<br>Benutzerkennung:<br>PIN: | PIN-TAN mit Kennung SFIRM<br>Spk. Karlsruhe<br>SFIRM<br>chiptanusb | × |
|                          | Authentisierung<br>Sicherheitsmedium:<br>Bank:<br>Interner Benutzername:<br>Benutzerkennung:<br>PIN: | PIN-TAN mit Kennung SFIRM<br>Spk. Karlsruhe<br>SFIRM<br>chiptanusb | × |

Bestätigen Sie diese Meldung mit "Nein".

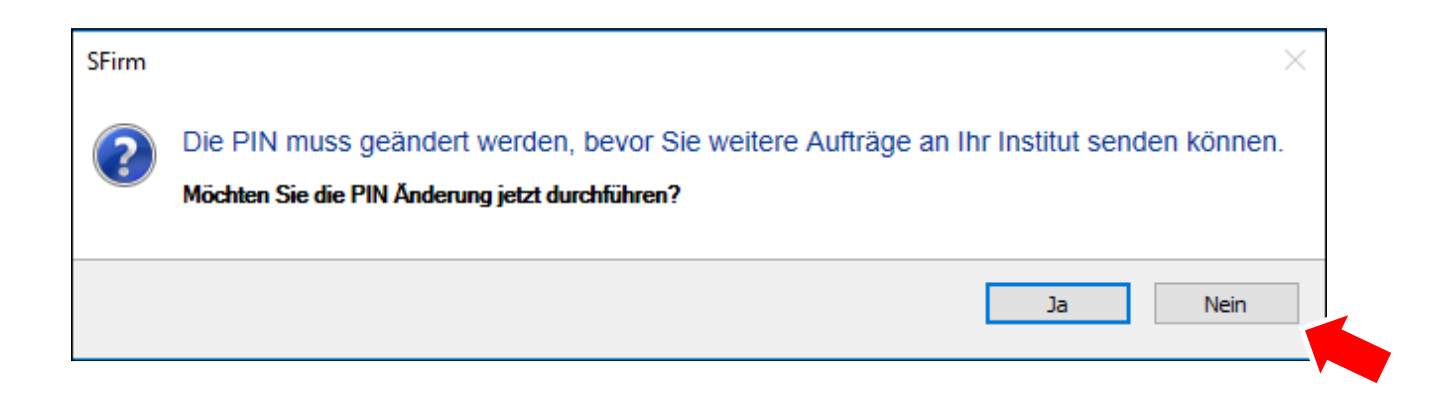

Nach Beendigung der HBCI-Übertragung (dies kann einige Minuten dauern) klicken Sie auf "Ändern", wählen "chipTAN USB" aus und bestätigen mit "Ok".

| 📇 Benutzer bearbei             | ten      |                                 |                              |          | ×         |
|--------------------------------|----------|---------------------------------|------------------------------|----------|-----------|
| Interner Name:                 |          | SFIRM                           |                              | ~        | ОК        |
| Zugeordneter                   |          | SFIRM                           |                              | ~        | Abbrechen |
| Shimbenutzer.                  |          |                                 |                              |          |           |
| Legitimations-ID:              |          | chiptanusb                      |                              |          |           |
| (techn.: HBCI-Benutzerkennu    | ng)      |                                 |                              | Kopieren |           |
| (techn: HBCI-Kunden-ID)        |          | chiptanusb                      |                              |          |           |
| (                              |          | 🗹 gültig für alle Konten        |                              |          |           |
| Sicherheitsmedium              | Konten   |                                 |                              |          |           |
| Medium:                        | PIN-TA   | N                               | ~                            |          |           |
| Verfahren:                     | chipTA   | N optisch (911, aktiv), chipTAl | N manuell (910), chipTAN USE | Ändern   |           |
| Typ:                           | PIN-TA   | AN                              |                              |          |           |
| Kennung:                       | SFIRM    |                                 | Automatisch                  |          |           |
| Medienbezeichnung:             |          |                                 |                              |          |           |
| PIN ändern                     |          | PIN sperren                     | PIN entsperren               |          |           |
| PIN hinterlege                 | n        |                                 |                              |          |           |
|                                |          |                                 |                              |          |           |
| TAN-Liste anford               | lern     | TAN-Liste aktivieren            | TAN-Liste sperren            |          |           |
| TANs abfrage                   | n        | TANs verwalten                  | TAN-Liste bearbeiten         |          |           |
| TAN-Generato<br>synchronisiere | or<br>In | TAN-Generator<br>an-/ummelden   |                              |          |           |
| Handy-Registrieru<br>verwalten | ingen    |                                 |                              |          |           |
|                                |          |                                 |                              |          |           |

| Aktives PIN/TAN-Verfahren wechseln                                                                                         | ×   |  |  |  |  |
|----------------------------------------------------------------------------------------------------|-----|--|--|--|--|
| Das Kombinationsfeld enthält alle PIN/TAN-Verfahren, die Ihnen<br>von Ihrem Kreditinstitut im Augenblick angeboten werden. |     |  |  |  |  |
| Wählen Sie Ihr bevorzugtes Verfahren aus, das Sie in zukünftig<br>HBCI-Dialogen verwenden möchten.                         | jen |  |  |  |  |
| chipTAN USB (HHD1.3.0USB, 912)                                                                                             | ~   |  |  |  |  |
| OK                                                                                                    | n   |  |  |  |  |

Klicken Sie im Anschluss auf "PIN ändern".

| 进 Benutzer bearbei                                                                                | ten                                                  |                                           | ×         |
|---------------------------------------------------------------------------------------------------|------------------------------------------------------|-------------------------------------------|-----------|
| Interner Name:                                                                                    | SFIRM                                                | ~                                         | ОК        |
| Zugeordneter<br>SFirm-Benutzer:                                                                   | SFIRM                                                | $\checkmark$                              | Abbrechen |
| Legitimations-ID:<br>(techn.: HBCI-Benutzerkennu<br>Legitimations-ID:<br>(techn.: HBCI-Kunden-ID) | ng)<br>chiptanusb<br>chiptanusb                      | n Kopieren                                |           |
| Sicherheitsmedium                                                                                 | Konten                                               |                                           |           |
| Medium:<br>Verfahren:<br>Typ:                                                                     | PIN-TAN<br>chipTAN USB (912, aktiv), chip<br>PIN-TAN | pTAN optisch (911), chipTAN manuel Ändern |           |
| Kennung:                                                                                          | SFIRM                                                | Automatisch                               |           |
| Medienbezeichnung:                                                                                |                                                      |                                           |           |
| PIN ändern                                                                                        | PIN sperren                                          | PIN entsperren                            |           |
| PIN hinterlege                                                                                    | n                                                    |                                           |           |
| TAN-Liste anford                                                                                  | ern TAN-Liste aktiviere                              | en TAN-Liste sperren                      |           |
| TANs abfrage                                                                                      | n TANs verwalten                                     | TAN-Liste bearbeiten                      |           |
| TAN-Generato<br>synchronisiere                                                                    | n TAN-Generator<br>an-/ummelden                      |                                           |           |
| Handy-Registrieru<br>verwalten                                                                    | ingen                                                |                                           |           |

Geben Sie nun im Feld "alte PIN/Start-PIN" die Start-PIN ein, die Sie von der Sparkasse Karlsruhe erhalten haben.

Bei "neue PIN" und "Wiederholung" hinterlegen Sie eine eigene, 5-stellige PIN. Diese kann aus Zahlen und/oder Buchstaben bestehen. Achten Sie künftig unbedingt auf die Groß-/Kleinschreibung.

Bestätigen Sie mit "Ok" und stecken Sie Ihre Karte in den USB-Kartenleser.

| PIN ändern          | ×                                    |
|---------------------|--------------------------------------|
| alte PIN/Start-PIN: | ••••                                 |
| neue PIN:           | ••••                                 |
| Wiederholung:       | •••••                                |
| TAN:                | urchführen<br>s manuell durchgeführt |
| ОК                  | Abbrechen                            |

Zur Erzeugung der TAN klicken Sie auf "USB-TAN generieren". Überprüfen Sie die Übereinstimmung des angezeigten Startcodes im Display Ihres Kartenlesers und drücken Sie zweimal die OK-Taste auf dem Kartenleser.

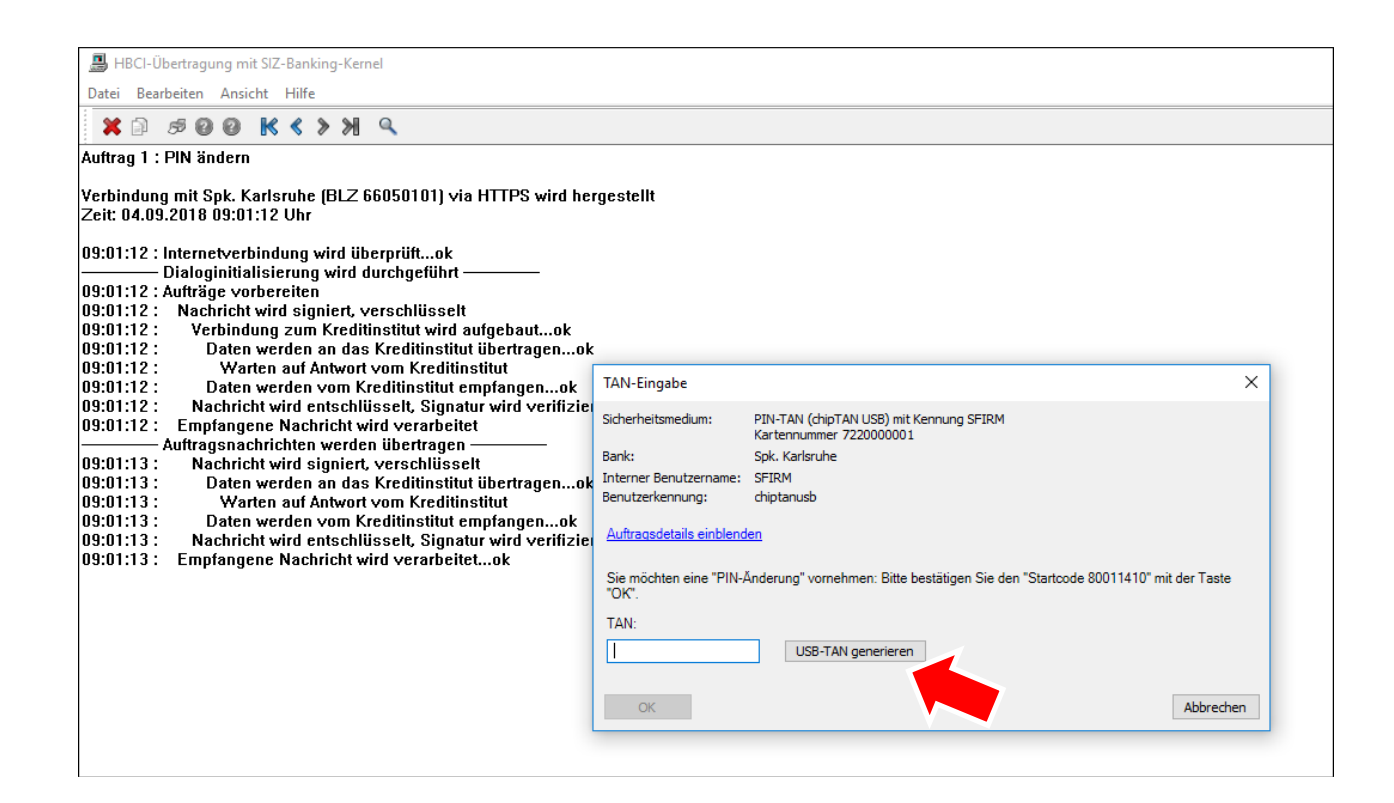

## Die TAN erscheint nun im TAN-Feld. Schließen Sie den Vorgang mit "Ok" ab.

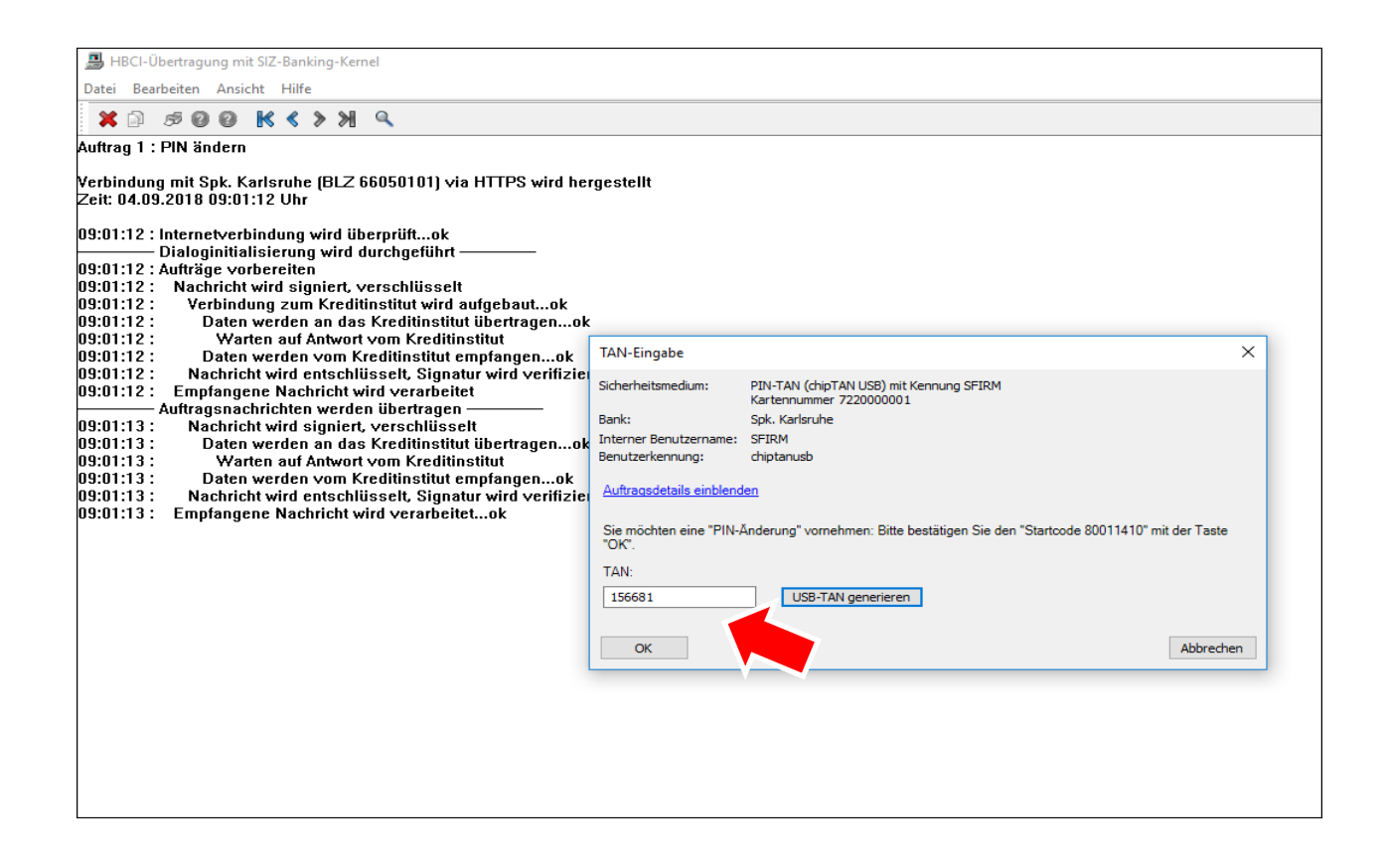

Sie erhalten nun einen Hinweis über die erfolgte "PIN-Änderung".

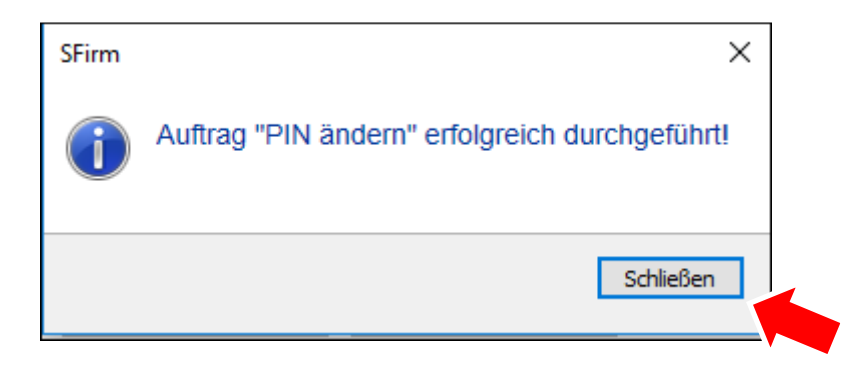

|                                                                               | HBCI-Ba                                                                                         | nkzugänge (Datenbank 1)                                |                          | - 🗆 X   |
|-------------------------------------------------------------------------------|-------------------------------------------------------------------------------------------------|--------------------------------------------------------|--------------------------|---------|
| Start<br>Neu<br>Speichern<br>Löschen<br>Datensatz<br>BLZ: 66050101            | Zugang<br>ynchronisieren HBCI<br>LKZ gemäß ISO 3166-1: 280                                      | le Bearbeiten Druck                                    |                          | к < > ж |
| Name: Spk. Karlsruhe<br>Benutzer HBCI-Konten Ve<br>Ziehen Sie eine Spaltenübe | rbindungsdaten Geschäftsvorfälle Sonstiges<br>erschrift in diesen Bereich, um nach dieser zu gr | uppieren                                               |                          | Neu     |
| Status                                                                        | Interner Name                                                                                   | Sicherheitsmedium                                      | Benutzerkennung          | Ändern  |
| <ul> <li>✓ Initialisiert</li> <li>✓ Initialisiert</li> </ul>                  | HIPP<br>SFIRM                                                                                   | PIN-TAN chipTAN optisch (911)<br>DDV-Chipkarte (Typ 1) | chiptanusb<br>8820875512 | Löschen |

Das Online-Banking-Verfahren "chipTAN-USB" ist nun eingerichtet. Bestätigen Sie mit "Ok". Schließen Sie das Fenster "HBCI-Bankzugänge".